## 🖲 VCFC路由表配置介绍

VCFC EVPN **詹继晔** 2018-12-11 发表

| 60 | b/11   |              |
|----|--------|--------------|
| ᅬᅴ | IXXI   | N7 1 1 1 1 1 |
|    | r • 9. |              |

| 组网及说明                      |                    |  |  |  |  |  |
|----------------------------|--------------------|--|--|--|--|--|
| EVPN组网, VCFC               | WEB页面虚拟网络中的路由表如何使用 |  |  |  |  |  |
| 配置步骤                       |                    |  |  |  |  |  |
| 1、打开[虚拟网络/路                | 船表] 创建路由表          |  |  |  |  |  |
| 创建路由表                      | ×                  |  |  |  |  |  |
| *名称                        | test               |  |  |  |  |  |
| *租户                        | tyl01 🔹            |  |  |  |  |  |
| *虚拟路由器                     | 21 •               |  |  |  |  |  |
|                            | 应用取消               |  |  |  |  |  |
| 2、然后在创建的路由表进入[路由表项],创建路由表项 |                    |  |  |  |  |  |
| 创建路由表项                     | ×                  |  |  |  |  |  |
| *目的地址                      | 1.1.1.0/24         |  |  |  |  |  |
| *下一跳送型                     | IPv4               |  |  |  |  |  |
| 下一跳虚拟路由器                   | 请选择                |  |  |  |  |  |
| 鹅一才*                       | 2.2.2.2            |  |  |  |  |  |
| 优先级                        |                    |  |  |  |  |  |
| 1                          | 迭代主机路由             |  |  |  |  |  |
| 设备列表                       |                    |  |  |  |  |  |
| 可选设备                       | 已选设备               |  |  |  |  |  |
| S68-3                      | s68-1              |  |  |  |  |  |

> < » «

应用 取消

3、进入[虚拟网络/虚拟路由器],选择对应虚拟路由器,修改,在路由表选项栏选择已创建的路由表

| 修改虚拟路由器      |       |      |         |      |            | ×    |
|--------------|-------|------|---------|------|------------|------|
| VDS          | VDS2  |      |         |      |            |      |
| *名称          | 21    |      |         |      |            |      |
| *粗户          | tyl01 |      | •       |      |            |      |
| Segment ID   | 2111  |      | 0       |      |            |      |
| 路由表          | test  |      | -       |      |            |      |
| CIDR         |       |      |         |      |            |      |
| 最大等价路由条<br>数 |       |      |         |      |            |      |
| 聚台路由网段       |       |      | 1       |      |            |      |
| *VRF名称       | 2101  |      |         |      |            |      |
| 东西向流量卸载      | • 开启  | - 关闭 |         |      |            |      |
| 缺省路由引入       | 一开启   | ● 关闭 |         |      |            |      |
| 静态路由引入       | ● 开启  | • 关闭 |         |      |            |      |
|              |       |      |         |      | 创建 BGP 对等体 |      |
| 对等体的I        | Pv4地址 |      | 对等体的AS号 | 设备名称 | 操作         |      |
|              |       |      |         |      |            |      |
|              |       |      |         |      | 应用         | 1 取消 |

4、设备上下发的配置如下

| [leaf-1.1 | .0]dis cu | in static     |              |           |               |           |
|-----------|-----------|---------------|--------------|-----------|---------------|-----------|
| import    | -route st | tatic         |              |           |               |           |
| ip route  | -static ( | 0.0.0.0 0 99. | 1.1.254      |           |               |           |
| ip route  | -static 9 | 9.1.1.0 24 9  | 9.1.1.254    |           |               |           |
| ip route  | -static \ | /pn-instance  | 2101 1.1.1.0 | 24 2.2.2. | 2 description | SDN_ROUTE |
|           |           |               |              |           |               |           |

配置关键点

配置里的具体参数含义可参考联机帮助